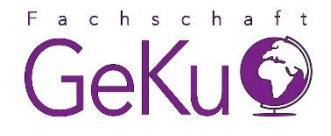

## How To Stud.IP?

Auf dieser Seite findet ihr eine Schritt-für-Schritt-Erklärung, wie ihr euch für eine Stud.IP-Veranstaltung anmelden könnt.

Beispielhaft zeigen wir euch das anhand der O-Wochen-Hauptveranstaltung, es funktioniert allerdings genauso für alle weiteren Veranstaltungen der O-Woche und auch für die Vorlesungen, in die ihr euch eintragen möchtet.

## 1. Schritt:

| Login            | 1                |             |  |  |
|------------------|------------------|-------------|--|--|
| für Studier      | rende und Be     | eschäftigte |  |  |
| für Admin- und e | xterne Kennungen | AT A        |  |  |
| Deutsch          | English          |             |  |  |

## 2. Schritt:

| Anmelden bei S | tud.IP |  |  |
|----------------|--------|--|--|
| Benutzername   |        |  |  |
|                |        |  |  |
|                |        |  |  |
| asswort        |        |  |  |
|                |        |  |  |
|                |        |  |  |

Zuerst öffnet ihr die Anmelde-Seite für Stud.IP der Uni Passau: https://studip.uni-passau.de

Hier ist es wichtig, dass ihr den Login für Studierende und Beschäftige wählt!

Meldet euch mit eurer ZIM-Kennung an, die euch im Vorfeld zugeschickt wurde. (bspw. musterma13)

zu übermittelnde Informationen anzeigen

Anmelden

## 3. Schritt:

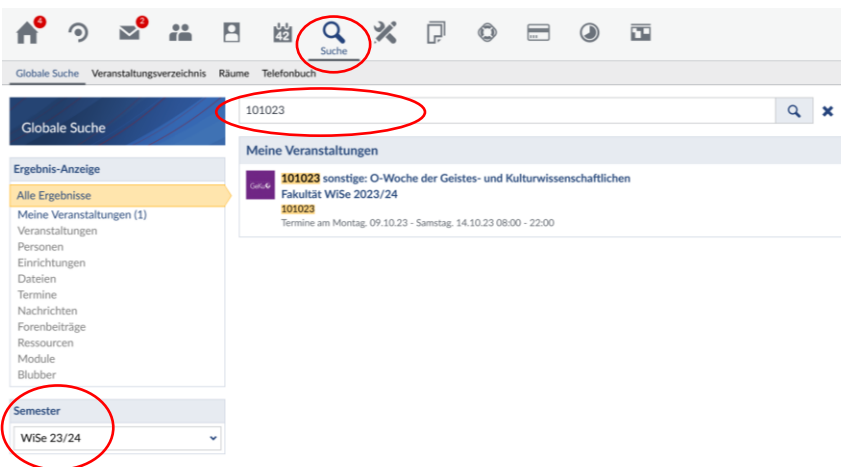

Nun klickt ihr oben auf die Lupe und gebt in die Suchleiste darunter die gewünschte Veranstaltungsnummer ein.

Dabei ist wichtig, dass ihr unten links das richtige Semester ausgewählt habt.

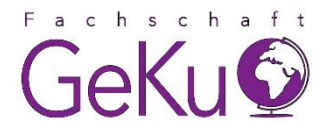

| 4. Schritt:                                  |                                                                                                    |                                                                                                    |                                                |   |  |
|----------------------------------------------|----------------------------------------------------------------------------------------------------|----------------------------------------------------------------------------------------------------|------------------------------------------------|---|--|
| n 🤊 🔊 👬                                      | B 🖄 🔍 🗶 🖓                                                                                                    | 0 = 0                                                                                                    | 22                                             |   |  |
|                                              |                                                                                                    |                                                                                                    |                                                | 0 |  |
| 101023 sonstige: O-Woche der<br>Geistes- und | Die Anmeldung zu dieser Ver                                                                                                 | ranstaltung folgt speziellen F                                                                                       | Regeln. Lesen Sie den Hinweistext.             | × |  |
| Aktionen                                     | Allgemeine Informationen                                                                                                    |                                                                                                    |                                                |   |  |
| A Davaler                                    | Untertitel                                                                                                    |                                                                                                    |                                                |   |  |
| I] Zugang zur Veranstaltung                  | Veranstaltungsnummer                                                                                                    | 1010                                                                                                    | 123                                            |   |  |
| Tallen Semester                              |                                                                                                    | WiSe                                                                                                    | WiSe 23/24                                     |   |  |
| ee Link zu dieser Veranstaltung kopieren     | Aktuelle Anzahl der Teilnehmenden                                                                                           |                                                                                                    |                                                |   |  |
|                                              | Heimat-Einrichtung                                                                                                    |                                                                                                    | schaftsvertretung der Philosophischen Fakultät |   |  |
|                                              | Veranstaltungstyp                                                                                                    |                                                                                                    | tige in der Kategorie Community                |   |  |
|                                              | Nächster Termin                                                                                                    |                                                                                                    | 09.10.2023 08:00 - 22:00 Uhr                   |   |  |
|                                              | Art/Form                                                                                                    |                                                                                                    |                                                |   |  |
|                                              | Leitung                                                                                                    |                                                                                                    |                                                |   |  |
|                                              | Paula Gerling, Britta Schwab                                                                                                |                                                                                                    |                                                |   |  |
|                                              | Veranstaltungsort / Veranstaltungszeiten                                                                                    |                                                                                                    |                                                |   |  |
|                                              | k.A. Mo., 09.10.2023 0<br>Di, 10.10.2023 0<br>Mi, 11.10.2023 0<br>Do, 12.10.2023 0<br>Fr. 13.10.2023 0<br>Sa., 14.10.2023 0 | 8:00 - 22:00 Uhr<br>8:00 - 22:00 Uhr<br>8:00 - 22:00 Uhr<br>8:00 - 22:00 Uhr<br>8:00 - 22:00 Uhr<br>8:00 - 22:00 Uhr |                                                |   |  |

Nachdem ihr die Veranstaltung ausgewählt habt, könnt ihr jetzt links an der Seite auf Zugang zur Veranstaltung klicken.

Herzlichen Glückwunsch, ihr habt es geschafft, euch für eine Stud.IP-Veranstaltung anzumelden! Jetzt steht einer ereignisreichen O-Woche und einem erfolgreichen Studienstart nichts mehr im Wege!

Bei weiteren Fragen kontaktiert uns gerne auf Instagram, per Mail oder im Forum der O-Wochen-Veranstaltung.

Einen guten Semesterstart wünscht euch Die Fachschaft GeKu!